## **Gemini2 Series Firmware Upgrade**

 $1_{\text{\tiny N}}\,$  First, use OrbbecViewer to connect the device as shown in the following image  $_{\text{\tiny o}}$ 

| Crbbec   | Viewer                               |        |           |                    |                  |                 |               |            |                                               | $\Box$ $\times$ |
|----------|--------------------------------------|--------|-----------|--------------------|------------------|-----------------|---------------|------------|-----------------------------------------------|-----------------|
|          | Orbbec Gemini 2 L SN#AY8T43E000C USB | 3.0 ~  |           | Color              | Depth            | IR              | IMU           | PointCloud |                                               |                 |
|          | Device Control                       |        |           |                    |                  |                 |               |            |                                               |                 |
| -        | ■ Color >                            |        |           |                    | More             |                 |               | ~          |                                               |                 |
| 0        | ■ Depth >                            |        |           |                    | WOIE             |                 |               |            |                                               |                 |
| Camera   | ■ IR >                               |        |           | Online firmware up | grade:           |                 |               |            |                                               |                 |
|          | ■ IMU >                              |        |           | No new firmware ca | in be updated    |                 |               |            |                                               |                 |
|          | Data Management >                    |        |           |                    |                  |                 |               |            |                                               |                 |
| Ť        |                                      |        |           |                    |                  |                 |               |            |                                               |                 |
| Advanced |                                      | Dev    | viceInfo  |                    |                  |                 |               |            |                                               |                 |
|          |                                      |        |           |                    |                  |                 |               |            |                                               |                 |
|          |                                      |        |           |                    |                  |                 |               |            |                                               |                 |
|          |                                      | C<br>C |           |                    |                  |                 |               |            |                                               |                 |
|          |                                      | F      |           |                    |                  |                 |               |            |                                               |                 |
|          |                                      | s      |           |                    |                  |                 |               |            |                                               |                 |
|          |                                      |        |           | Firmware: Input or | select one firmv | vare file       | •             |            |                                               |                 |
|          |                                      |        |           |                    | Ilemente         |                 |               |            |                                               |                 |
|          |                                      |        |           |                    | Opgrade          |                 |               | L.         |                                               | i v             |
|          |                                      | # Eirr | mware     |                    |                  |                 |               |            |                                               |                 |
|          |                                      | # 501  | IIIwaie   |                    |                  |                 |               | 1000       |                                               |                 |
|          |                                      | ŧ.     |           |                    |                  |                 |               | valid: 0   |                                               |                 |
|          |                                      | *<br># |           |                    |                  |                 |               |            |                                               |                 |
|          |                                      | #      |           |                    |                  |                 |               |            |                                               |                 |
| <u> </u> |                                      | ‡<br>+ |           |                    |                  | Historical Firm | vare Versions | main       | • <b>•</b> •••••••••••••••••••••••••••••••••• | 鲍什由兴            |
| 中/英      |                                      | #93 [3 | INFO] Sta | ge Version: ma     | in               |                 |               |            |                                               | ORBBEC          |

2 S After selecting the firmware , enter the existing updated firmware image file in the "Firmware" input box, and click the "Upgrade" button to start the update.

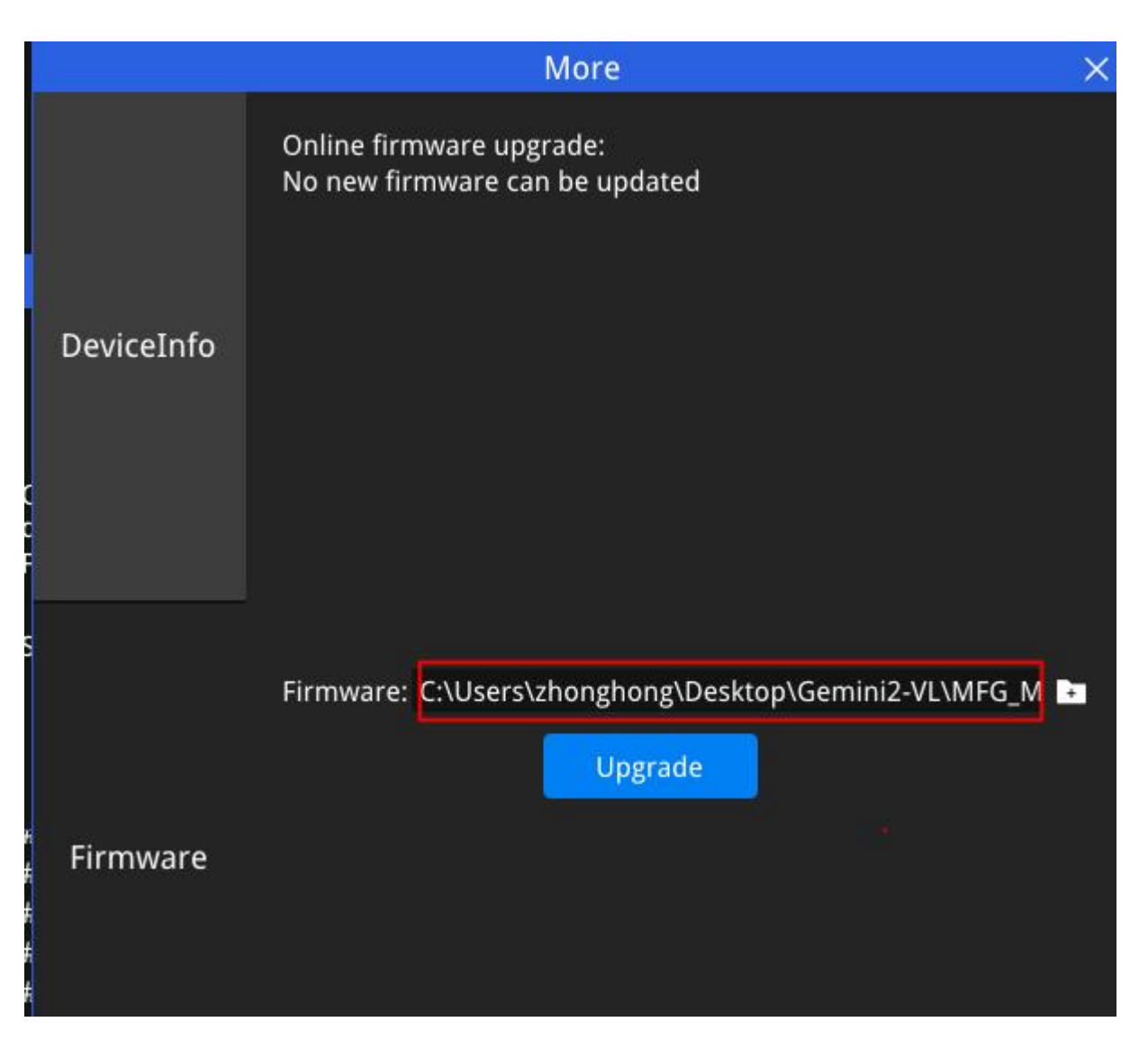

3、 The successful upgrade interface is shown below:

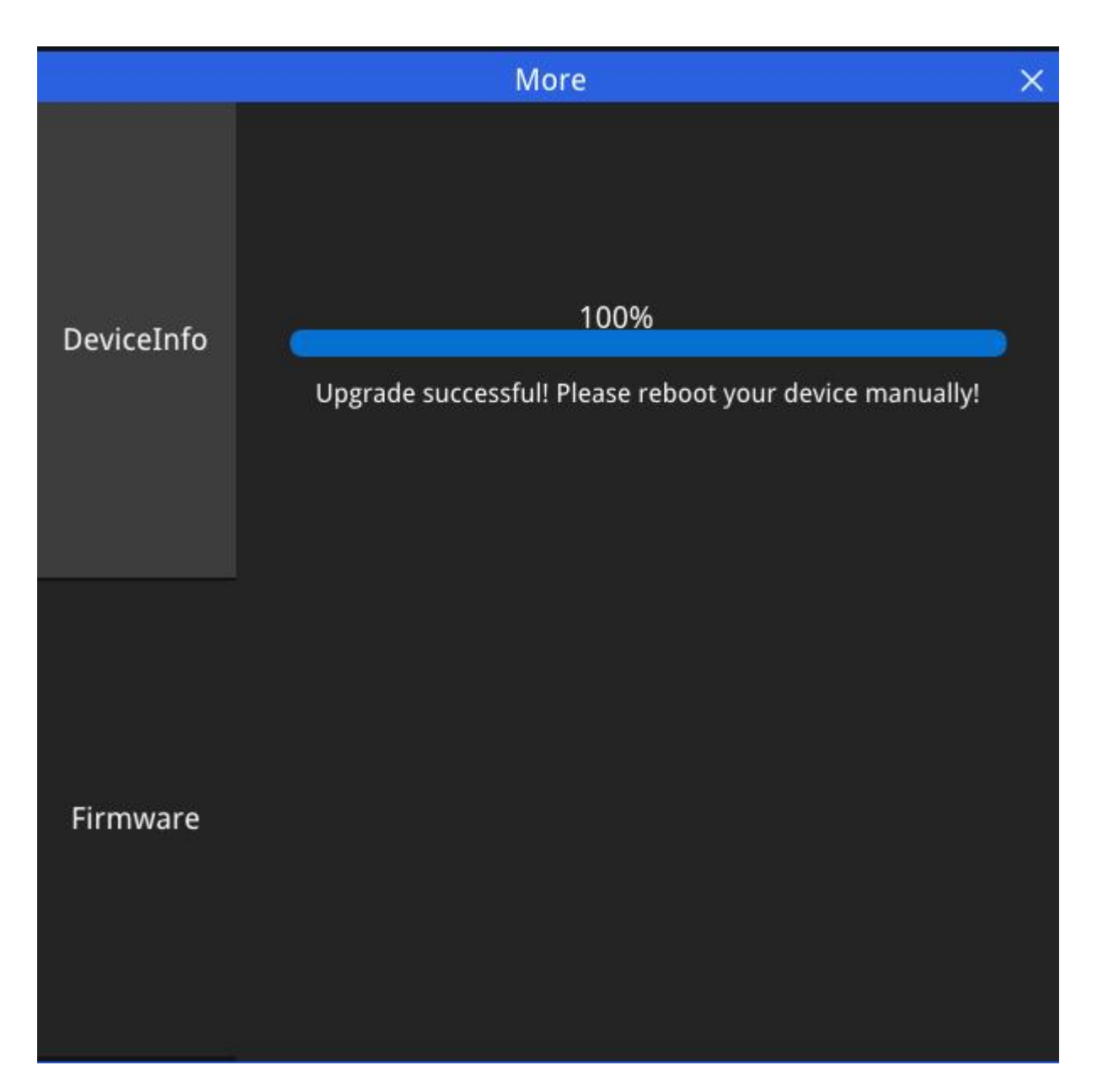

4、 reboot the device and verify the firmware version

First, click Reboot button, reboot the device, then verify the firmware version info.

| More       |                                                                                                    |                                       |                                                                               |  |  |  |  |  |  |
|------------|----------------------------------------------------------------------------------------------------|---------------------------------------|-------------------------------------------------------------------------------|--|--|--|--|--|--|
|            | PID: 0x0673<br>FW Version: 1.4.42<br>Chip Type: MX6600<br>SDK Version: 1.9.2                                                   |                                       | VID: 0x2BC5<br>SN: AY8T43E000C<br>Connection: USB3.0<br>Log Severity: DEFAULT |  |  |  |  |  |  |
| DeviceInfo | Temperature: Refresh<br>Laser: 28.9 °C<br>RGB: 27.9 °C<br>IRLeft: 27.7 °C<br>IRRight: 27.8 °C<br>IMU: 0.0 °C<br>ExtensionInfo: | WatchDog:<br>Heartbeat:<br>Device: Re | o<br>ooot                                                                     |  |  |  |  |  |  |
|            |                                                                                                    |                                       |                                                                               |  |  |  |  |  |  |
| Firmware   |                                                                                                    |                                       |                                                                               |  |  |  |  |  |  |